### universitätfreiburg

## The University's IT Services A short overview

Rob Falkenstein, E-Learning Department

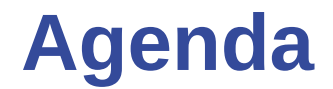

Practical information (Account activation + wifi-eduroam)
 About the IT Services
 How to help yourself

# Practical information part 1 (Fully) Activate your account and set up your e-mail address

## Fully activate your account How to

| Case A: You've got your credentials                                                                                       | Case B: You don't have your credentials                 |
|----------------------------------------------------------------------------------------------------|---------------------------------------------------------|
| Login to https://myaccount.uni-freiburg.de                                                                                | Go to HISinOne (https://campus.uni-<br>freiburg.de)     |
| On first login you are asked to set a new password. This is essential in order to be able to use all provided IT Services | Click on: "Lost Login Data" and follow the instructions |

| Login     If you are already registered in the computer centre and therefore have a     "Uni-Account" @ , you can administer it here. |          | User nan                                                                   | ne               | Password |   | Default learning |           |
|----------------------------------------------------------------------------------------------------|----------|----------------------------------------------------------------------------|------------------|----------|---|------------------|-----------|
|                                                                                                    |          |                                                                            |                  |          |   | Delault language |           |
|                                                                                                    | User ID  | The user ID (a token with max 8 characters) was assigned to you by the CC. |                  |          | • | ► Login          | 🕷 English |
|                                                                                                    | Password | Please note that the passwords are case sensitive!                         |                  |          |   | Loot Ionin date? | Linghon   |
|                                                                                                    |          | · · · · · · · · · · · · · · · · · · ·                                      | Lost login data? |          |   |                  |           |

#### universitätfreiburg

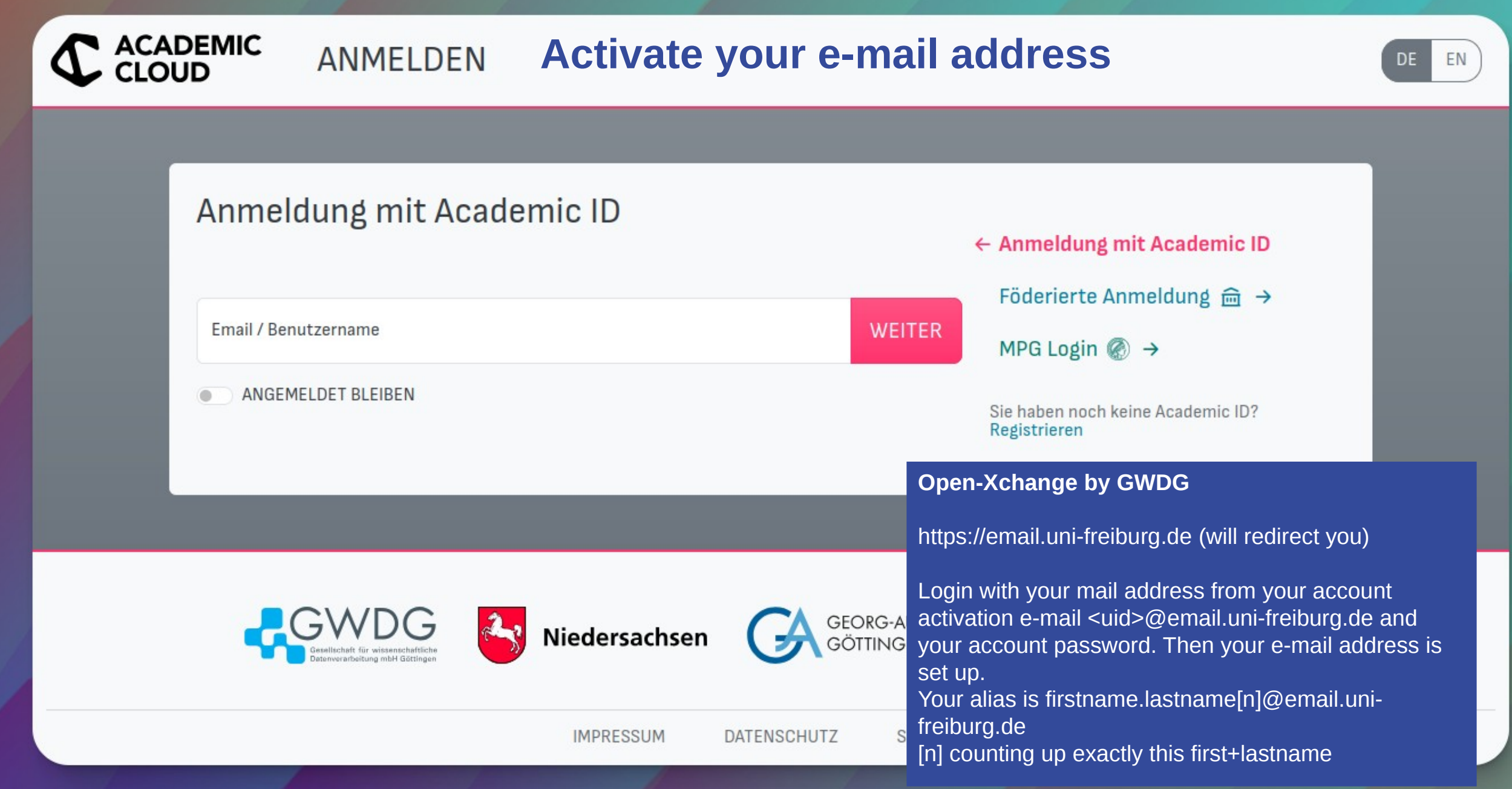

universität freiburg

## Practical information part 2 Accessing Wifi (eduroam) and VPN

 Hint: eduroam requires a password of its own which is different from your account password.

|                                                                     | myAccou                                                                                                | limt                                                             |                                                                                                    | Wednesday, 12. April 2023 10:27:10 |  |
|---------------------------------------------------------------------|----------------------------------------------------------------------------------------------------|------------------------------------------------------------------|----------------------------------------------------------------------------------------------------|------------------------------------|--|
|                                                                     | Us                                                                                                    | <b>S</b> =                                                       |                                                                                                    |                                    |  |
|                                                                     | Administer your Uni-A                                                                                  | Account Login                                                    |                                                                                                    |                                    |  |
|                                                                     | • Login                                                                                                | If you are already registere<br>"Uni-Account" 🕜 , you ca         | n the computer centre and therefore have a<br>administer it here.                                  |                                    |  |
|                                                                     | User ID                                                                                                |                                                                  | The user ID (a token with max 8 characters) was a                                                  | assigned to you by the CC.         |  |
|                                                                     | Password                                                                                               |                                                                  | Please note that the passwords are case sensitive                                                  | 9!                                 |  |
|                                                                     | Forgot your password?                                                                                  | Please click here:                                               | Only usable if you gave us an email address.<br>You may enter your user id into the field above by | now!                               |  |
|                                                                     | ○ Register                                                                                             | University employees who                                         | do not yet have a user account 🕜 , can set it u                                                    | p here.                            |  |
|                                                                     | Students please note<br>User ID and initial password are ser<br>contact the user support. Please b     | nt to newly enrolled students t<br>ring your "UniCard" with you! | by EMail to the deposited mailaddress. Students wh                                                 | o do not know their user ID,       |  |
|                                                                     |                                                                                                    |                                                                  | How to change the default language                                                                 | in Firefox or Internet Explorer?   |  |
| myAccount                                                           |                                                                                                    |                                                                  | Next                                                                                               |                                    |  |
| Login to myaccount.uni-<br>freiburg.de<br>And set an eduroam passwo | ess: somewhere [132.230.0.1<br>s etc? Report to <u>myAccount-Administr</u><br>der Universität Freiburg | ation                                                            |                                                                                                    |                                    |  |

| - (          |                                           |                                                                                                    | Set a new eduroam keyword                                                                                                    |                                | Wednesday, 12. April 2023 10:34:15                             |
|--------------|-------------------------------------------|----------------------------------------------------------------------------------------------------|----------------------------------------------------------------------------------------------------|--------------------------------|----------------------------------------------------------------|
| •            | ni)y/AGC                                  | SOMING                                                                                                    |                                                                                                    |                                | Your session will end at 10:42:48                              |
|              | Welcome page User profile 🗸               | Pass-/keyword -                                                                                                    | Mail- & lists administration → Logout                                                                                                   |                                | <b>G</b> -                                                     |
|              | User ID: rf51                             | Change password<br>Distribute password<br>eduroam keyword                                                                                      |                                                                                                    |                                | myAccount Portal                                               |
|              | Name                                      | Rob Falkenstein S                                                                                                    | tudent                                                                                                    |                                |                                                                |
|              | Phone                                     |                                                                                                    |                                                                                                    |                                |                                                                |
|              | Office                                    |                                                                                                    |                                                                                                    |                                |                                                                |
|              | Account type / role                       | student<br>rob.falkenstein@students.uni-freiburg.de                                                                                            |                                                                                                    |                                | Mat.Nr. 7654328 / Role ID 2                                    |
|              | EMail                                     |                                                                                                    |                                                                                                    | in                             | Manage your mail addresses the menue above at "Mail accounts". |
|              |                                           |                                                                                                    |                                                                                                    |                                | S                                                              |
|              | Read our<br>terms of use:                 | <ul> <li>die Informationsationsations die Verwaltungs-uisten die Netzbenutzung</li> <li>die Netzordnung (</li> <li>das Berechtigung</li> </ul> | ngeboteordnung (IAO) der Uni Freiburg<br>nd Benutzungs-Ordnung (VBO)<br>gsordnung (NBO)<br>NO)<br>skonzept für die Nutzung von IT-Diens | ten                            |                                                                |
| Set          | your eduroam keyword                      |                                                                                                    |                                                                                                    |                                |                                                                |
| This<br>acco | s password needs to be different password | rent from your                                                                                                    |                                                                                                    |                                |                                                                |
|              |                                           |                                                                                                    | Albert-Ludwigs-Universit                                                                                                    | tät Freiburg   The University' | s IT Services   October 4th 2024                               |

| myAccount                                      |                                  | Your session will end at 10:55:33                               |                                              |
|------------------------------------------------|----------------------------------|-----------------------------------------------------------------|----------------------------------------------|
|                                                |                                  | Final: Set your eduroam password                                |                                              |
| veicome page   User pro                        | offile – Pass-/keyword – Mail- & | $\mathbf{z}$ lists administration $\mathbf{z} \mid Logout \mid$ | Set a new eduroam password and confirm w     |
| User ID: rf51                                  |                                  |                                                                 | your main password.                          |
| You want to set                                | your eduroam keywo               | rd.                                                             |                                              |
| Attention: Password a<br>Re-enter the new keyw | and eduroam keyword must not b   | be identical for safety reasons.                                | a keysward or rankage the surrant with a new |
| New Keyword                                    |                                  | nere you can set<br>one.                                        | a keyword or replace the current with a new  |
| Password                                       |                                  | For safety reason                                               | ins enter the current main password here     |
| confirmation                                   |                                  |                                                                 |                                              |
|                                                |                                  | Send                                                            | Previous                                     |
|                                                |                                  |                                                                 |                                              |
|                                                |                                  |                                                                 |                                              |

univers

## Login to eduroam How to login to the wifi network "eduroam"

Example: Miriam Student - ms2011

Login: ms2011@unifreiburg.de

Password: <eduroampassword>

EAP method: PEAP

Phase 2 authentication: MSCHAPV2 The scope "@uni-freiburg.de" is necessary both for VPN and eduroam. Otherwise the network does not know where your account belongs to.

## About The IT Services

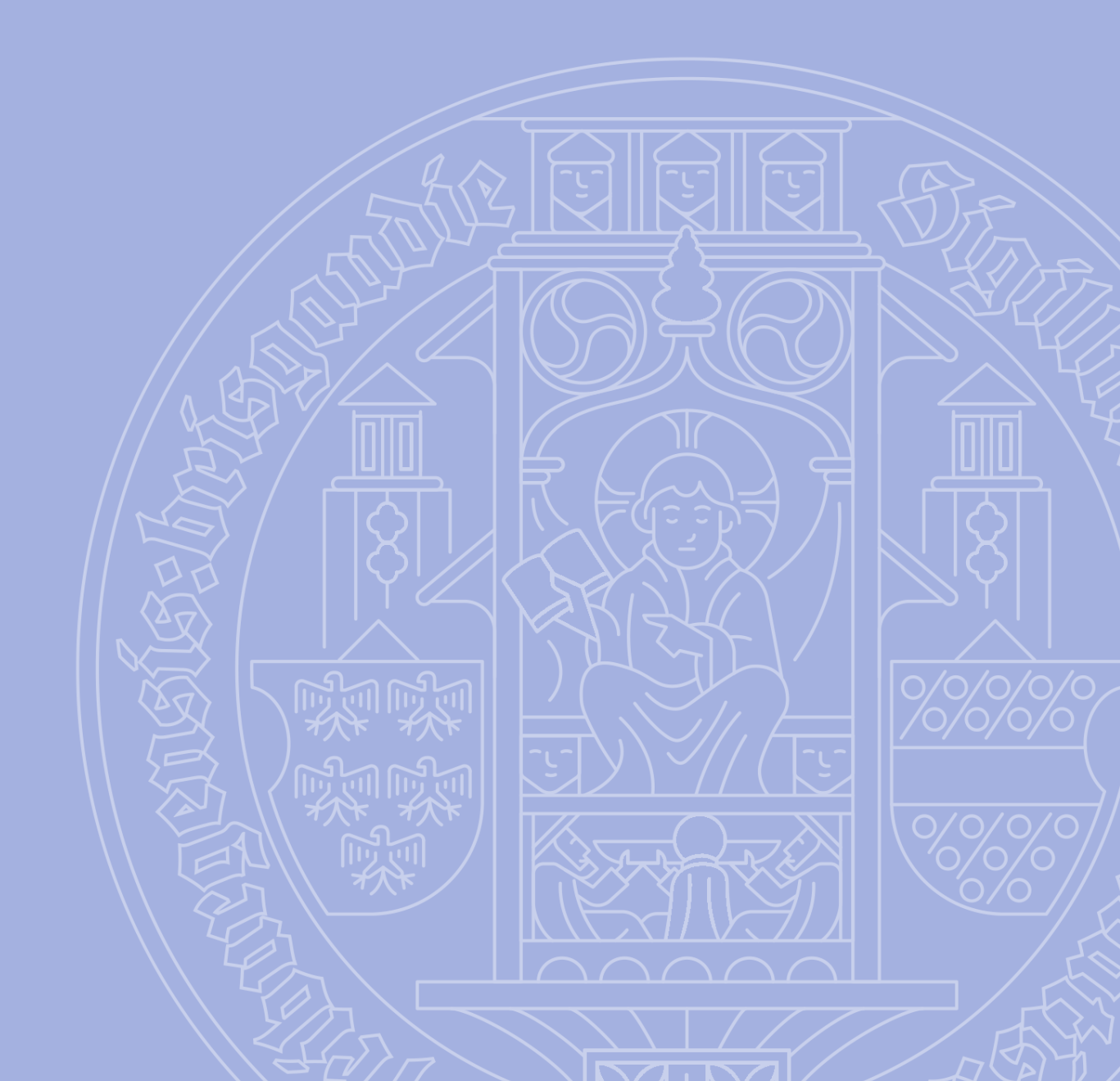

Main building: Located in Hermann-Herder Straße 10. Next to Mensa Institutsviertel

Second building: Located in Werthmannstraße 4. Next to the University library.

Schuleev

Borso Bar/ Kne

Auszei

Rheno-Palatia

chaft de

elfortstraße

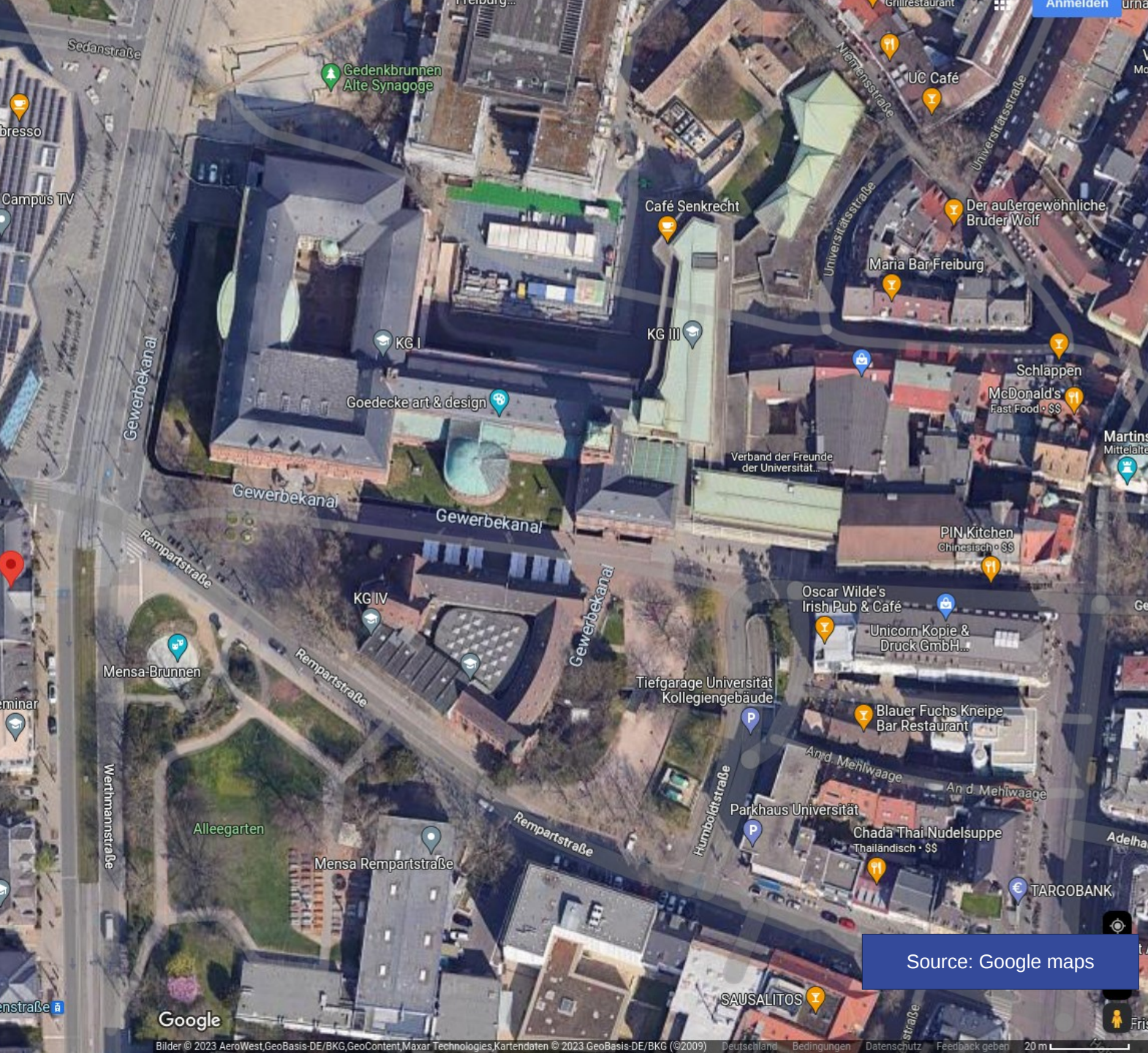

## What we offer on site

### **Services**

- PC Pools (login with your university account to different OS)
- Courses
- Printing/Poster Printing
- Help Desk
  - Werthmannstr 4: Mo Fr from 8.00 12 and 1.00 7pm

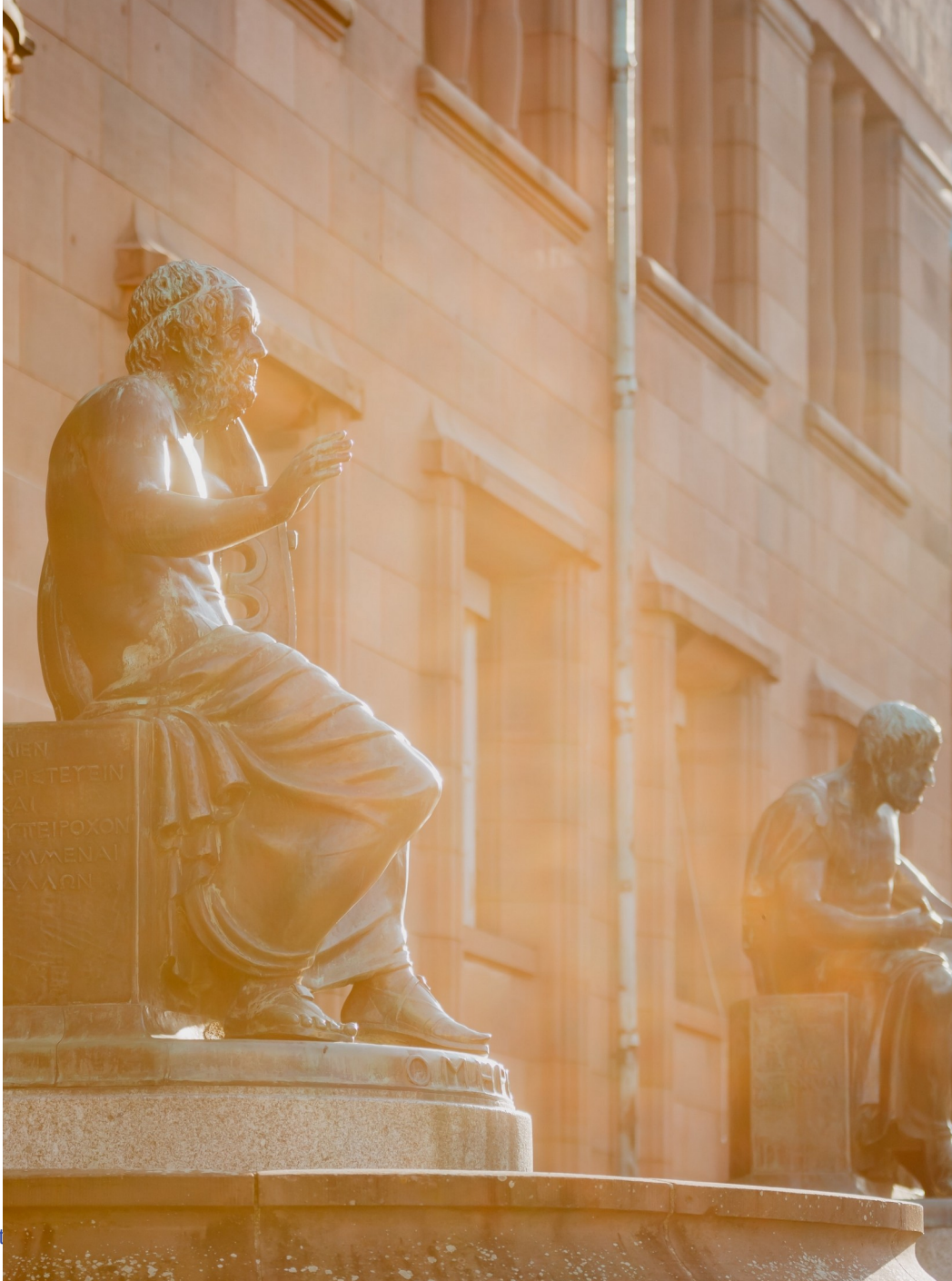

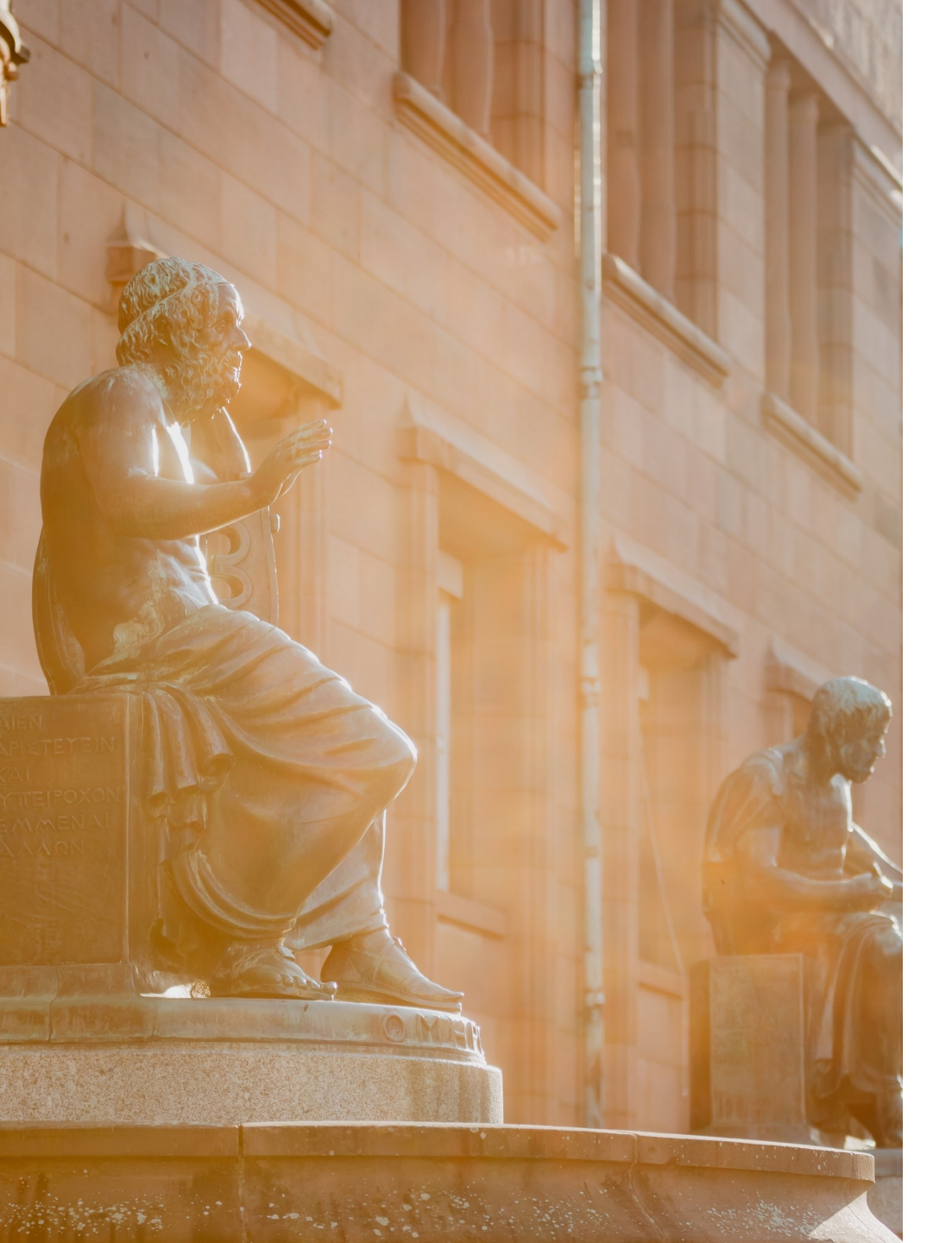

### What we offer online

### **Services**

Homepage: https://rz.uni-freiburg.de User Account Management: https://myaccount.uni-freiburg.de Campus Management System: https://campus.uni-freiburg.de CommuniGate E-Mail: https://mail.uni-freiburg.de (staff only) OpenX-Change: https://email.uni-freiburg.de (students only) Learning Platform ILIAS: https://ilias.uni-freiburg.de

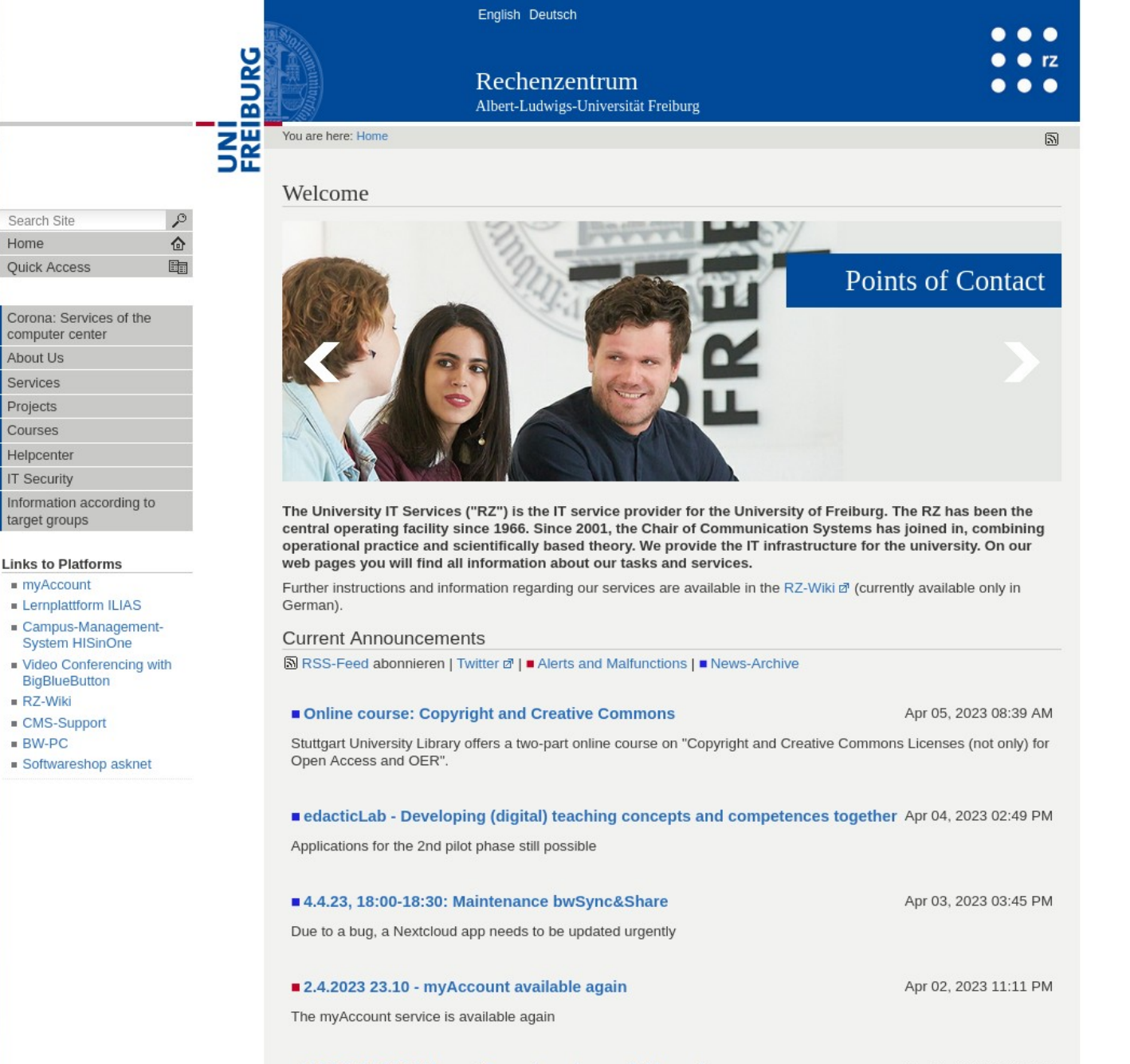

31.03.2023 16:20 h: myAccount service available again

Mar 31, 2023 04:21 PM

The myAccount service is available again

#### Homepage

https://rz.uni-freiburg.de All information about RZ services is listed here Additionally you can see current announcements

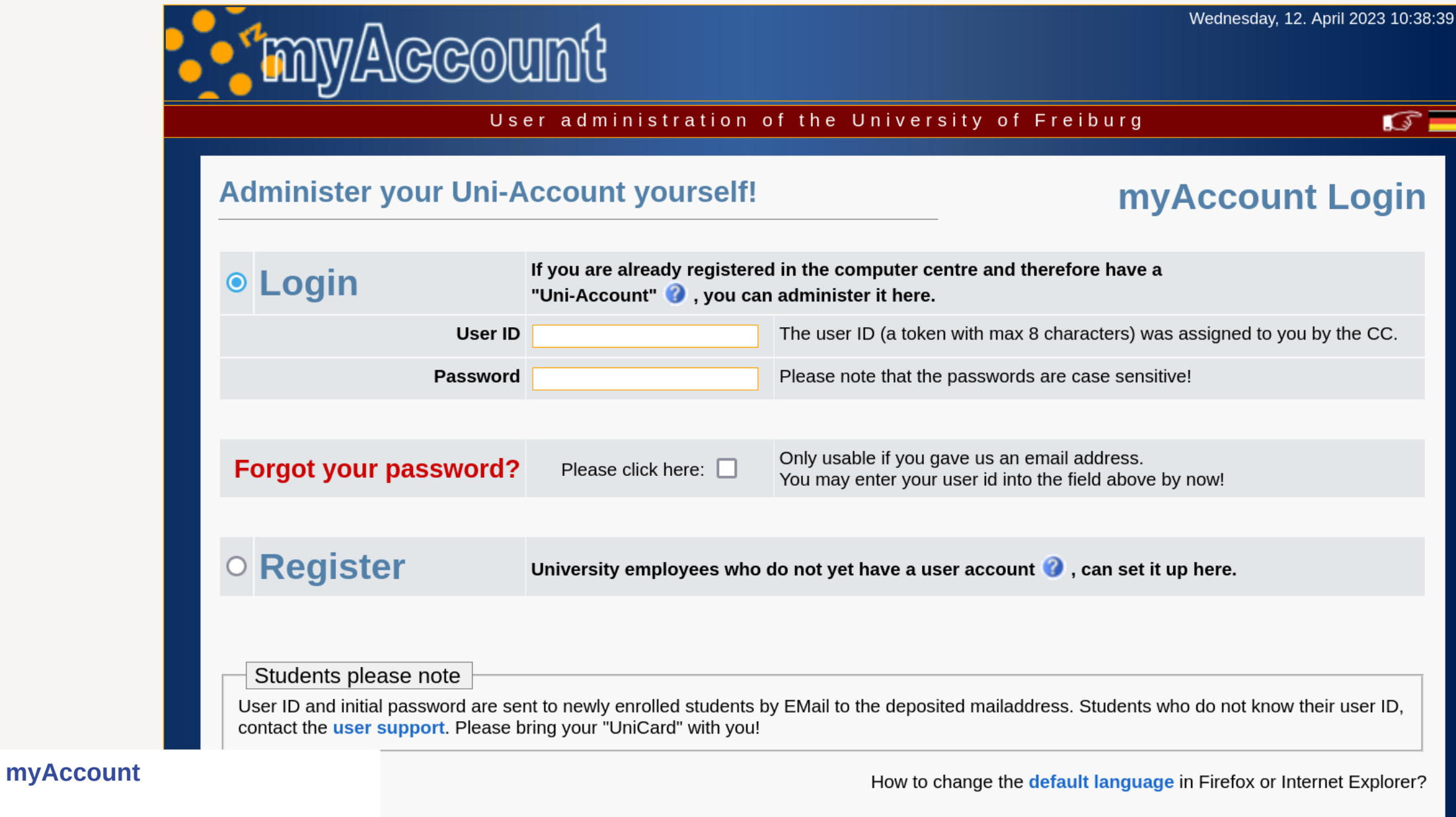

https://myaccount.uni-freiburg.de Change your passwords

Next

| Campus Manageme                     | nt - HISinOne                                  |                                                                                                  |                                                                                      |              |                                                                                                    | O ► Login                                                        | Default language<br># English |
|-------------------------------------|------------------------------------------------|--------------------------------------------------------------------------------------------------|--------------------------------------------------------------------------------------|--------------|----------------------------------------------------------------------------------------------------|------------------------------------------------------------------|-------------------------------|
| Home Application Studies offered    | d Organisation Help                            |                                                                                                  |                                                                                      |              |                                                                                                    | Lost login data?                                                 |                               |
| Startpage Applicants Students Gue   | st Auditors International Incomings Doctoral C | andidates Lecturers Employees                                                                    |                                                                                      |              |                                                                                                    |                                                                  |                               |
| uicklinks                           |                                                | Welcome!                                                                                         |                                                                                      |              |                                                                                                    |                                                                  |                               |
| Search for courses                  | Vorlesungsverzeichnis                          | Choose your portal, please.                                                                      |                                                                                      |              | • BundID                                                                                                    |                                                                  |                               |
| ragesaktuelle Veranstaltungen.      | Räume suchen (mit Stadtplananzeige)            | Applicants<br>You want to study and to apply                                                     | Students<br>You are already a student and                                            | >            | <b>bund</b> ID (1)                                                                                                    |                                                                  | >                             |
| Ausfalltermine und Terminänderungen | ······································         | for a study place.                                                                               | want to organize your studies.                                                       |              |                                                                                                    |                                                                  |                               |
| Search for persons                  | Help                                           | Guest Auditors                                                                                   | International Incomings                                                              |              | Informations about the BundID and HISinOne<br>Informations about the BundID and HISinOne can be found in 1<br>Information: BundID (German Federal User Account) ♂                                         | the Wiki: Personal/Contact                                       |                               |
|                                     | HISinOne Manual                                | You are already a guest auditor > or want to become one.                                         | You want to apply for a study place.                                                 | >            | Status student application portal<br>Green: all functions of the application portal are normally a                                                                                                    | vailable                                                         |                               |
|                                     |                                                | Source already a doctoral candidates you are already a doctoral candidate or want to become one. | Lecturers<br>You would like to know what<br>you can do as a lecturer in<br>HISinOne. | >            | HISinOne Version 2022.12.59<br>The German version of this portlet provides current technical in<br>HISinOne running on this system. Please switch to German to<br>at the upper right corner of the page). | າformation on the software ver<br>see the content (select languε | rsion of<br>age option        |
|                                     |                                                |                                                                                                  |                                                                                      |              | Your HISinOne-Team                                                                                                    |                                                                  |                               |
|                                     |                                                | Employees<br>You would like to know what                                                         |                                                                                      |              |                                                                                                    |                                                                  |                               |
|                                     |                                                | you can do as an employee in<br>HISinOne.                                                        |                                                                                      | C            | ampus Management (HISinO                                                                                                    | ne)                                                              |                               |
|                                     |                                                |                                                                                                  |                                                                                      | ht<br>C<br>R | tps://campus.uni-freiburg.de<br>entral course management plat<br>eceive your marks                                                                                                    | lform                                                            |                               |
|                                     |                                                |                                                                                                  |                                                                                      |              |                                                                                                    |                                                                  |                               |

![](_page_17_Picture_2.jpeg)

Magazin

## Repository

-`**m**-Support

Department of E-Learning, Department of Higher Education Didactics, Media Center of the University Library & Toolbox Digital Teaching

![](_page_18_Picture_6.jpeg)

Here you will find current information about the training and workshop offers of the department of university didactics and the department of e-learning. In addition, we provide you with further current information about the central learning platform ILIAS and topics in the field of digital teaching/digital learning.

E-Learning Department

Department of Higher University Didactics

Media Center at University Library

Digital Teaching Toolbox

#### ILIAS

https://ilias.uni-freiburg.de The central learning platform Course materials can be found here.

# Last Chapter Help yourself

![](_page_19_Picture_1.jpeg)

universität freiburg

Albert-Ludwigs-Universität Freiburg | The University's IT Services | October 4th 2024

#### VPN

Login via fortivpn and your eduroam credentials

#### BigBlueButton

Create BigBlueButton rooms with your university account on bbb.uni-freiburg.de

> **RZ booklet** You should receive this via e-mail.

File Storage 20 GB of file storage per student in home directory

## Fin Thank you very much for your attention We wish you a pleasant start at the University!

Rob Falkenstein

**E-Learning Department** 

Telefon +49 761 20367780

rob.falkenstein@rz.uni-freiburg.de

universität freiburg